## HOW TO FILL OUT THE EXPERIENTIAL LEARNING FORM ONLINE

Alternative solution for students who are having issues filling out the form on their computer.

1. Go to <u>https://nutrition.cals.arizona.edu/undergraduate/experiential-learning-enrollment-steps</u> and download the Experiential Learning Form to your computer.

| Image: The UNIVERSITY OF ARIZONA COLLEGE OF AGRICULTURE & LIFE SCIENCES     Search Site       Nutritional Sciences     Nutritional Sciences       & Wellness     Search Site |                                                                                                    |  |  |  |  |
|----------------------------------------------------------------------------------------------------|----------------------------------------------------------------------------------------------------|--|--|--|--|
| ABOUT - UNDERGRADUATE -                                                                                                    | GRADUATE + DIRECTORY + RESEARCH + OUTREACH + EVENTS + INVEST + SHARE YOUR FEEDBACK                                                                                                    |  |  |  |  |
| HELPFUL LINKS                                                                                                    |                                                                                                    |  |  |  |  |
| <b>Campuses</b><br>Main Campus<br>Arizona Online                                                                                                    | Experiential Learning Enrollment Steps                                                                                                    |  |  |  |  |
| Yuma Campus                                                                                                    | For Preceptorship, Directed Research, Internship, Independent Study, and/or Honors Thesis.                                                                                                    |  |  |  |  |
| Experiential Learning Enrollment<br>Steps                                                                                                    | <ol> <li>Contact the <b>instructor</b> you would like to work with and discuss the scope of the project.</li> <li>For internship (NSC 393/493) fill out the "Internship Work Plan Form". For every other course, fill out the "Experiential to be a final to be a final t</li></ol> |  |  |  |  |
| Majors                                                                                                    | Learning Form .<br>3. Work with your instructor to fill out the form and sign it.                                                                                                    |  |  |  |  |
| Minors                                                                                                    | <ul> <li>Preceptors must email the completed form along with their FERPA Training for Instructors and Instructional<br/>Support Teams      completion certificate.</li> </ul>                                                                                                    |  |  |  |  |
| Advising                                                                                                    | <ol> <li>Email the completed form to NSW-ExpLearning@arizona.edu         <ul> <li>You will be notified via email once your enrollment has been processed.</li> </ul> </li> </ol>                                                                                                    |  |  |  |  |
| Student Life *For NSC 391/491, a screenshot of the completed FERPA Training for Instructors and Instructional Support 1                                                      |                                                                                                    |  |  |  |  |
| Course List                                                                                                    | submitted along with your application.                                                                                                    |  |  |  |  |
| Frequently Asked Questions                                                                                                    | EXPERIENTIAL LEARNING FORM                                                                                                    |  |  |  |  |

- 2. Go to adobe.com and sign in using your UArizona NetID.
- 3. Look under Document Cloud and click "Open"

| Welcome back                                              |                                                       |  |
|-----------------------------------------------------------|-------------------------------------------------------|--|
| Manage your account                                       |                                                       |  |
|                                                           |                                                       |  |
| Creative Cloud                                            | Document Cloud                                        |  |
| Find your apps, creative work, and<br>learning resources. | Access and work with your<br>document apps and files. |  |
| Open                                                      | Open                                                  |  |
|                                                           |                                                       |  |

4. Click "Select a File" and then upload the Experiential Learning Form.

| Adobe Acrobat Home Document                                                   | s Edit ~ Convert ~ E-Sign ~ All to                  | pols                                           | G                                                    | et Acrobat DC desktop 🔍 🗇 🧔                            |
|-------------------------------------------------------------------------------|-----------------------------------------------------|------------------------------------------------|------------------------------------------------------|--------------------------------------------------------|
| Welcome to Acrobat<br>Your Adobe Acrobat Pro subscripti<br>Explore what's new | ion includes PDF and e-signing tools.               |                                                | Edit text a<br>Make chang<br>your PDF or<br>Select a | and images<br>ges to text and images right in<br>line. |
| Discover <b>Tools</b>                                                         |                                                     |                                                |                                                      |                                                        |
| Export a PDF                                                                  | Request e-signatures                                | Edit text & images                             | C Organize pages                                     | Share                                                  |
| Convert PDFs to Microsoft Office<br>files, images, and more                   | Send a document to anyone to e-<br>sign online fast | Modify or add text, images, pages,<br>and more | Delete, rotate, extract, insert, or reorder pages    | Send a file to others for commenting or viewing        |
| Drag and drop, or select a file                                               |                                                     | Drag and drop, or select a file                | Drag and drop, or select a file                      | Drag and drop, or select a file                        |
| Recent Starred Shared                                                         |                                                     |                                                |                                                      | 🍄 Upload a file 🌐 View all 🗸                           |
| NAME                                                                          |                                                     |                                                | SHARING OPENED                                       |                                                        |

5. Upload the Experiential Learning Form by clicking select "Add a file from your device" or by dragging and dropping the file into the box.

|                                                                                                    | Edit text & images Recent Documents My computer        |        |                       | ^                                                    |
|----------------------------------------------------------------------------------------------------|--------------------------------------------------------|--------|-----------------------|------------------------------------------------------|
| Welcome to Acrobat, (<br>Your Adobe Acrobat Pro subscripti<br>Explore what's new                                   |                                                        |        | ar<br>ng<br>on<br>a f | nd images<br>es to text and images right in<br>line. |
| Discover Tools           Export a PDF           Convert PDFs to Microsoft Office           files, images, and more | Drag and drop your file<br>Add a file from your device |        |                       | All tools                                            |
| Drag and drop, or select a file                                                                                    |                                                        | Cancel |                       |                                                      |

## 6. Fill in your information.

| ŵ © Edit Convert Sign ← ⊂                                                        | Yourfiles / Experiential Learning Form PDF ~                                                                                                    | ର ଭ <i>ଡ ୷</i>   ଡ ଟ଼ | •            |
|----------------------------------------------------------------------------------|----------------------------------------------------------------------------------------------------|-----------------------|--------------|
| ▶.<br>₽.<br>₽.<br>₽.<br>₽.<br>₽.<br>₽.<br>₽.<br>₽.<br>₽.<br>₽.<br>₽.<br>₽.<br>₽. | EXEMPTION EXEMPTION EXE |                       | ₽<br>₽       |
|                                                                                  | Student Information         Name:         Price #:       Email:         @arizona.edu         Registration Information         Campus:       Main         Independent Study:       390         90       3901         Preceptorship:       391         91       491*         Preceptorship:       392         1930       492*         Preceptorship:       392         1930       492*         Preceptorship:       392         1930       492*         Preceptorship:       392         1931       394         Preceptorship:       498*         1932       492*         Monors Thesis:       498+         *1* Indicates Honors course*         *0* Holicates Honors course         *0* Chalcates Honors course         *1* Indicates Honors course         *0* Chalcates Honors course         *0* Inclusive of Anizona Board of Regents have set a standard of 45 hours of coursework for each unit of credit         The University of Anizona Board of Regents have set a standard of 45 hours of coursework for each unit of credit         Units:                                                                                                    |                       | 1<br>3 < > _ |

- 7. After completing your portion, go to "Student Signature" and sign the document by clicking the pen icon on the lefthand side of the screen.
  - If this is your first time using Adobe Acrobat, you may need to create a signature. You'll click "Add Signature" that appears when you click the pen icon.

| ଜ  | ⊙ Edit Convert Sign | ۵ vo                                                                                      | sur files / Experiential Learning Form PDF 💙                                                                          |     | ର ଜ | ℰ… ⑦ | ÇP 🥚 |
|----|---------------------|-------------------------------------------------------------------------------------------|----------------------------------------------------------------------------------------------------|-----|-----|------|------|
| k, |                     | Experiential Learning Details                                                             |                                                                                                    |     |     |      | Q    |
| Ţ. |                     | Title of Project (or course you will precept<br>Project Summary (include your role in the | tor for):                                                                                                    | _   |     |      | 88   |
| L, |                     |                                                                                           |                                                                                                    | _   |     |      |      |
| 0  |                     |                                                                                           |                                                                                                    |     |     |      |      |
|    |                     |                                                                                           |                                                                                                    | -   |     |      |      |
| Ø  | Add signature +     | If you are completing this course for hono<br>project (project goals, procedures, timelin | ors credit or directed research*, please include a description of your final<br>ne, etc.] and how you will be graded: |     |     |      |      |
|    | Add initials +      |                                                                                           |                                                                                                    | _   |     |      |      |
|    |                     |                                                                                           |                                                                                                    | _   |     |      |      |
|    |                     | "Honors and Directed Research courses a<br>will be graded.                                | rre granted letter grades: A, B, C, D, E. Instructors must explain how stude                                          | nts |     |      | 2    |
|    |                     |                                                                                           |                                                                                                    |     |     |      |      |
|    |                     | Student Signature:                                                                        | Date:                                                                                                    |     |     |      |      |
|    |                     | Faculty Advisor Name:                                                                     |                                                                                                    |     |     |      | C    |
|    |                     | Faculty Advisor Signature:                                                                | Date:                                                                                                    |     |     |      | £,   |
|    |                     |                                                                                           |                                                                                                    |     |     |      |      |
|    |                     |                                                                                           |                                                                                                    |     |     |      |      |
|    |                     |                                                                                           |                                                                                                    |     |     |      |      |

- 8. After signing and dating the form, you'll download it and email it to your instructor so they can complete their portion of the form.
- 9. Once your instructor signs the form and it's complete, email it to <u>NSW-ExpLearning@arizona.edu</u>.